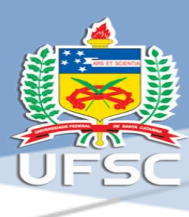

# ORIENTAÇÕES PARA O ATESTE DIGITAL DE NOTAS FISCAIS E FATURAS

Resumo

Manual para ateste digital via site ASSINA.UFSC ou diretamente no SPA.

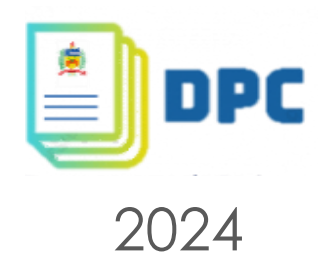

ORIENTAÇÕES PARA O ATESTE DIGITAL – MÉTODO I ASSINA@UFSC

1 - Acesse o endereço eletrônico do ASSINA@UFSC <<u>https://assina.ufsc.br/</u>> e clique em "Escolher arquivo";

| gov.br                                                                   | (                          | ORONAVÍRUS (COVI                  | D-19)          | ACESSO À INFORMAÇÃO | PARTICIPE                             | LEGISLAÇÃO                     | ÓRGÃOS DO GOVERNO         |
|--------------------------------------------------------------------------|----------------------------|-----------------------------------|----------------|---------------------|---------------------------------------|--------------------------------|---------------------------|
| 🚖 Assina Assi                                                            | inatura 🗸 🧼 Certificados v | <ul> <li>C Verificador</li> </ul> | 🖸 Ajuda        |                     |                                       | Gab                            | oriel Nascimento Kincze 🚦 |
| Assinatura de doo                                                        | cumento                    |                                   |                |                     |                                       |                                |                           |
| Escolha um arquivo<br>para assinar                                       | Escolher arquivo           | 🖉 Assinar Digitalment             | e              |                     |                                       |                                |                           |
| Escolha apenas arquivos<br>.DOC ou .DOCX ou .ODT ou<br>RDE com até 100MR | Fazer uploa                | d de um novo document             | o para assinar |                     |                                       |                                |                           |
| . Di contate 100mb.                                                      |                            |                                   |                | Arraste e solte     | e o arquivo<br>aqui                   | do seu cor<br>i                | mputador                  |
|                                                                          |                            | ų                                 |                | ) Os arquivos de    | evem ter o formato<br>máximo 100MB de | DOC, DOCX, ODT (<br>e tamanho. | ou PDF e ter no           |

2 - Localize no seu computador o arquivo da nota fiscal ou fatura que deseja atestar;

3 – Posicione o local que você deseja inserir a assinatura digital (dica: escolha um local que não cubra nenhuma informação da nota/fatura), para isso basta dar um clique sobre algum local do documento;

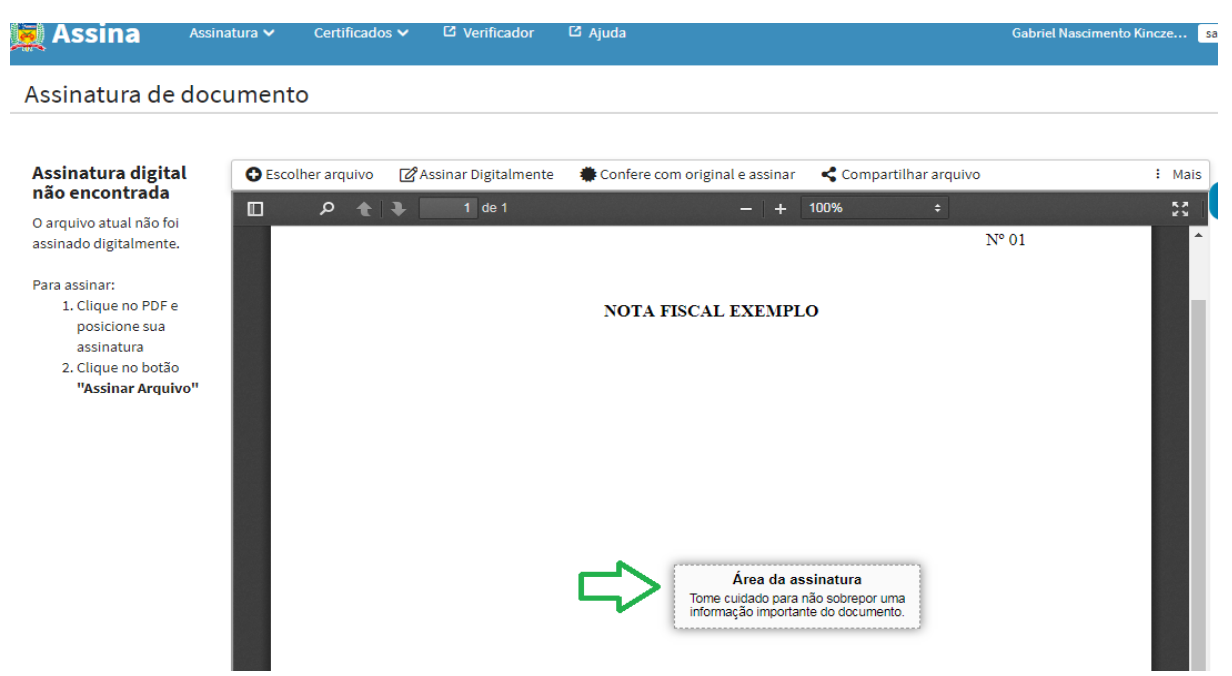

| 🚊 Assina                                                                                                    | Assinatura 🗸 Certific | ados 🗸 🖸 Verificador     | යි Ajuda                           |                        | Gabriel Nascimento Kincze |
|----------------------------------------------------------------------------------------------------|-----------------------|--------------------------|------------------------------------|------------------------|---------------------------|
| Assinatura de o                                                                                              | locumento             |                          |                                    |                        |                           |
| Assinatura digital                                                                                           | Escolher arquiv       | 70 🕜 Assinar Digitalment | e 🔹 Confere com original e assinar | < Compartilhar arquivo | ب<br>۲ Mais               |
| <b>não encontrada</b><br>O arquivo atual não foi<br>assinado digitalmente.                                   | - م 🗆                 | 1 de 1                   | -   +                              | 100% ÷                 | 53                        |
| Para assinar:<br>1. Clique no PDF e<br>posicione sua<br>assinatura<br>2. Clique no botão<br>"Ascinar Arquivo | ,                     |                          |                                    | 1                      | •<br>Nº 01                |
| ASSING ALQUIV                                                                                                |                       |                          | NOTA FISCAL EXEMPI                 | .0                     | _                         |

## 4 - No canto superior direito, clique em "Mais";

5 - Em seguida clique em "Carimbo de Ateste";

| gov.br   |              | COR            | ONAVÍRUS (COVII | D-19)   | ACESSO À INFORMAÇÃO | PARTICIPE | LEGISLAÇÃO | ÓRGÃOS DO GOVERNO      |
|----------|--------------|----------------|-----------------|---------|---------------------|-----------|------------|------------------------|
| 🚖 Assina | Assinatura 🗸 | Certificados 🗸 | 년 Verificador   | 🖸 Ajuda |                     |           | Gab        | riel Nascimento Kincze |
|          |              |                |                 |         |                     |           |            |                        |

#### Assinatura de documento

| Assinatura digital                                                                                                   | Escolher arquivo | 🛯 Assinar Digitalmente | Confere com original e assinar | < Compartilhar ar | quivo                       | i Mais              |
|----------------------------------------------------------------------------------------------------|------------------|------------------------|--------------------------------|-------------------|-----------------------------|---------------------|
| nao encontrada                                                                                                    |                  | 🗣 1 de 1               | -   +                          | 100%              | Carimbo de Atesto           | V                   |
| O arquivo atual não foi<br>assinado digitalmente.                                                                    |                  |                        |                                | Adicion           | ar tarja de atesto e assina | r digitalmente o do |
| Para assinar:<br>1. Clique no PDF e<br>posicione sua<br>assinatura<br>2. Clique no botão<br><b>"Assinar Arquivo"</b> |                  |                        | NOTA FISCAL EXEMPL             | o                 | N° 01                       |                     |

 6 – Escolha o tipo de ateste (material ou serviço), a data do ateste (nunca anterior à data de emissão da nota/fatura) e depois clique em "assinar digitalmente";

| govor                                                |                   |              |                     | 19) ACESSO A INFORMAÇ    | AO PARTICIPE        | LEGISLAÇÃO | ORGÃOS DO GOVERNO |
|------------------------------------------------------|-------------------|--------------|---------------------|--------------------------|---------------------|------------|-------------------|
| 🏚 Assina                                             |                   |              |                     |                          |                     |            |                   |
| Assinatura de c                                      | locumento         |              |                     |                          |                     |            |                   |
| Assinatura digital<br>não encontrada                 | C Escolher        | arquivo 🗗 A  | ssinar Digitalmente | Confere com original e a | ssinar < Compartilł | ar arquivo | i Mais            |
| O arquivo atual não fo<br>assinado digitalmente      | Carimbo de Ate    | esto         | Û                   | ,                        |                     | ×          | 23                |
| Para assinar:<br>1. Clique no PDF e<br>posicione sua | Tipos de atesto : | Material for | necido Serviço p    | restado                  |                     |            |                   |
| assinatura                                           | Adicionar data :  | 06/08/2021   | 🗯 💠                 |                          |                     |            |                   |
| "Assinar Arquiv                                      | Texto da tarja :  | ATESTO QUE   | O SERVIÇO FOI PREST | ADO EM 06/08/2021.       |                     |            |                   |
|                                                      | Assinar Digitalm  | ente         |                     |                          |                     |            |                   |

7- Escolha o tipo qual o tipo de certificado digital você possui, o certificado mais usado na UFSC é o ICPEdu;

| https://assinatura-api.sister | nas.ufsc.br/autorizar?urlCliente=https://assina.ufsc.br&uws_cas_refresh=false - Google Chrome                                                                                                    |   |
|-------------------------------|----------------------------------------------------------------------------------------------------|---|
| assinatura-api.sistem         | as.ufsc.br/autorizar?urlCliente=https://assina.ufsc.br&uws_cas_refresh=false                                                                                                    |   |
|                               | Assinador UFSC<br>Serviço de assinatura digital de documentos                                                                                                    |   |
|                               | Certificados avançados                                                                                                    |   |
|                               | ICPEdu         Usar ICPEdu           Certificado digital emitido pela ICPEdu         Usar ICPEdu                                                                                                    | Þ |
|                               | Gov.BR<br>Certificado digital emitido pelo portal Gov.BR. Mais informações.                                                                                                    |   |
|                               | Para usar o seu Token ICP-Brasil (o que é isso?), instale o agente de assinatura UFSC em seu computador com<br>sistema operacional Windows. As assinaturas ICPEdu e Gov.br <b>dispensam</b> a utilização deste programa. |   |

8 – Na janela seguinte clique em "Permitir" e depois insira sua senha (no caso do ICPEdu será o IDuFSC – senha do SPA/E-MAIL...)

| ttps://assinatura-api.siste | $mas.ufsc.br/oauthCallback?tipo=icpedu&code=OC-3775-MPjrm8ylOJQlERICsBRNfoBhM3cEdsm3&state=Iegba8u90WPk7huBSgBjLNTZ4ef\ \ \ \ \ \ \ \ \ \ \ \ \ \ \ \ \ \ $ |
|-----------------------------|----------------------------------------------------------------------------------------------------|
| assinatura-api.sistem       | as.ufsc.br/oauthCallback?tipo=icpedu&code=OC-3775-MPjrm8yIOJQIERICsBRNfoBhM3cEdsm3&state=Iegba8u90WPk7h                                                     |
|                             | Assinador UFSC<br>Serviço de assinatura digital de documentos                                                                                               |
|                             | Pin                                                                                                    |
|                             | βenha do certificado digital Assinar                                                                                                    |
|                             |                                                                                                    |

 9 - Pronto, sua nota fiscal ou fatura está atestada. Irá constar no local escolhido do documento a assinatura digital e no canto inferior direito o texto do ateste.

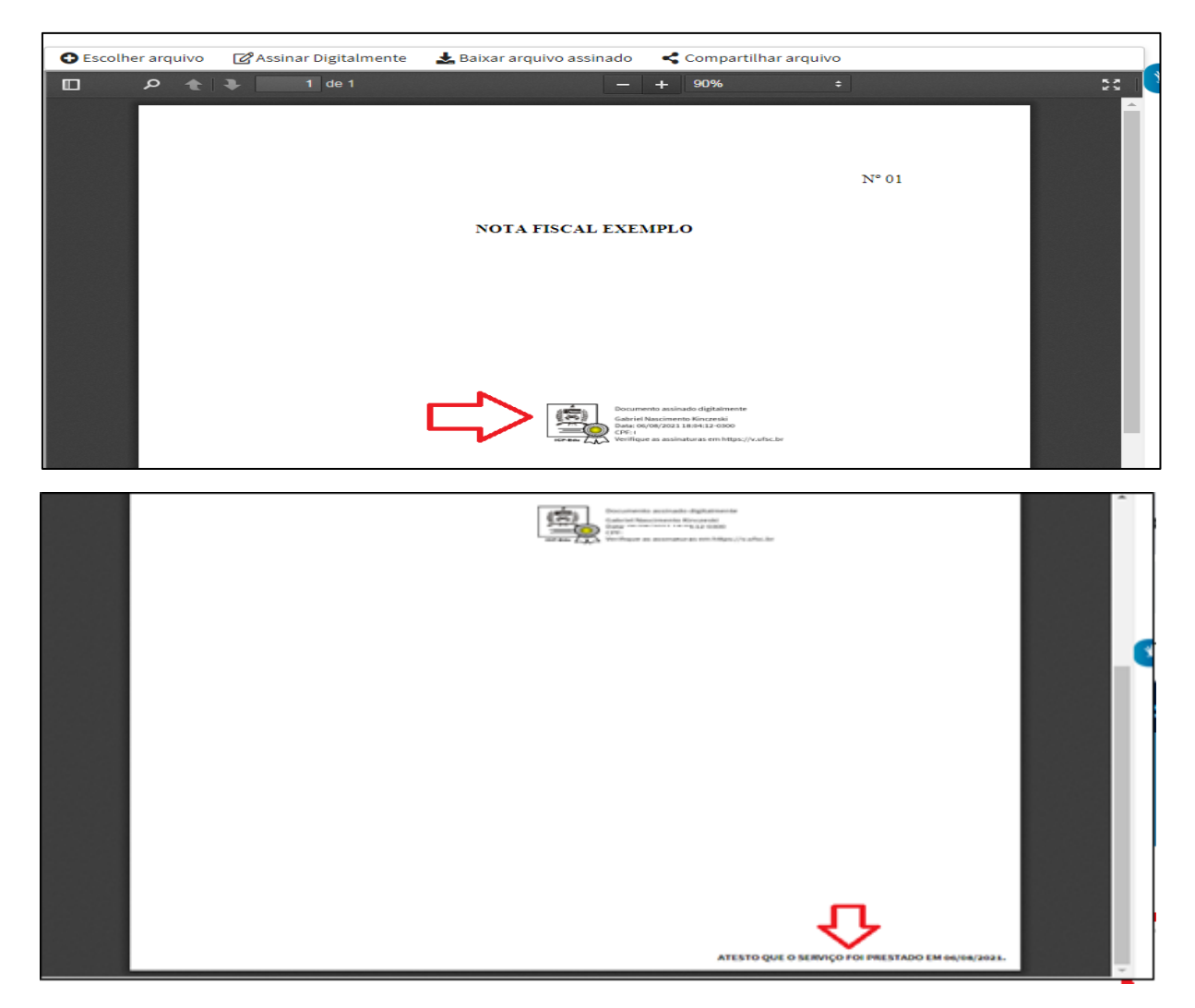

10- O último passo é baixar (download) o arquivo assinado clicando em "Baixar arquivo assinado".

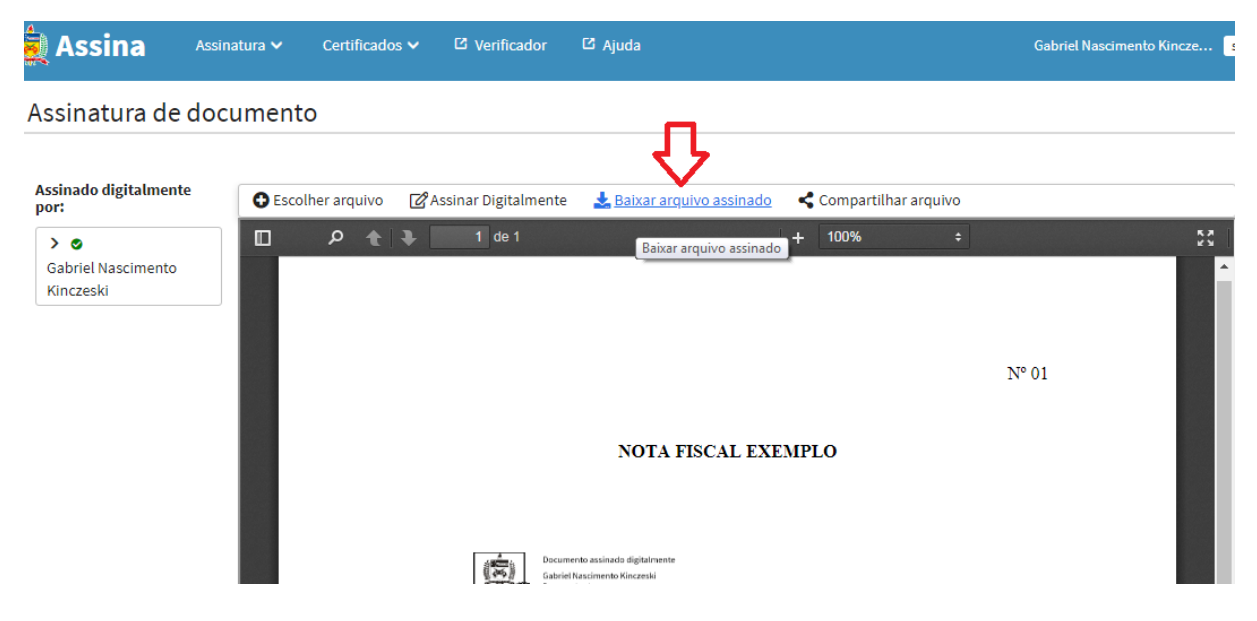

ORIENTAÇÕES PARA O ATESTE DIGITAL – MÉTODO II

### ASSINA@UFSC via SPA

- Selecione a peça que deseja atestar (a nota fiscal ou fatura já deve ter sido inserida no processo/solicitação);
- 2 Clique no ícone de certificado (amarelo) conforme circulada em vermelho na figura a seguir;

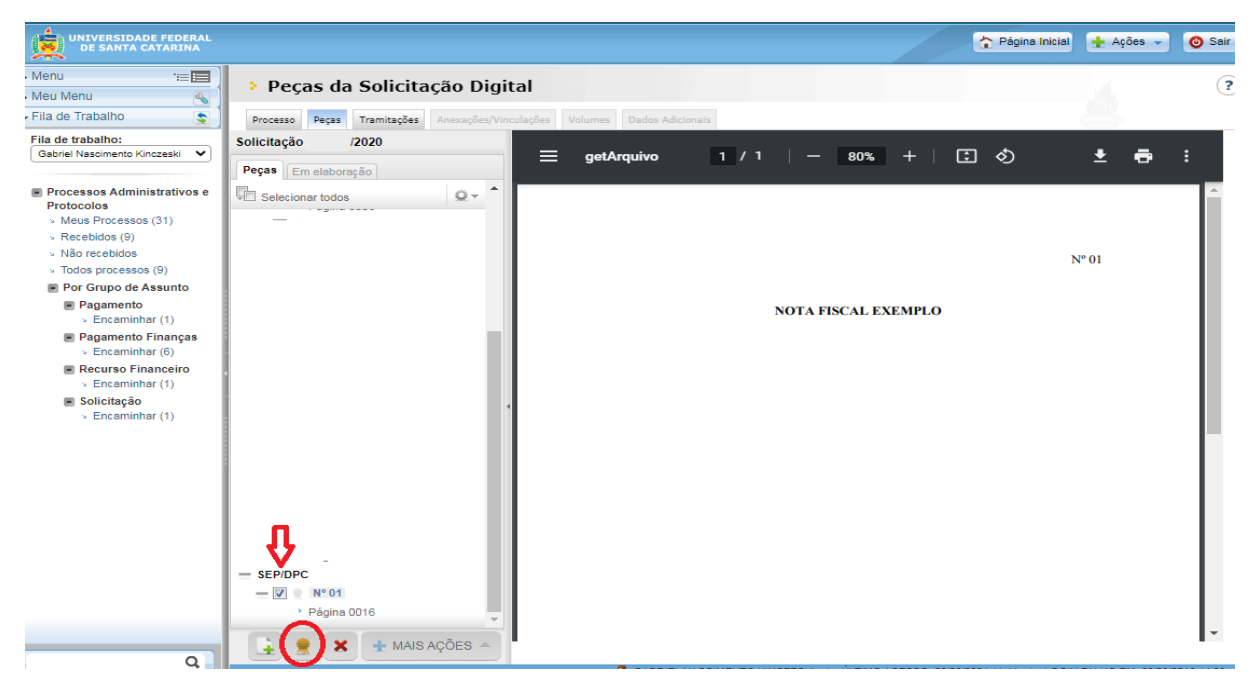

## 3 - Escolha a opção "Assinar com Assina@UFSC";

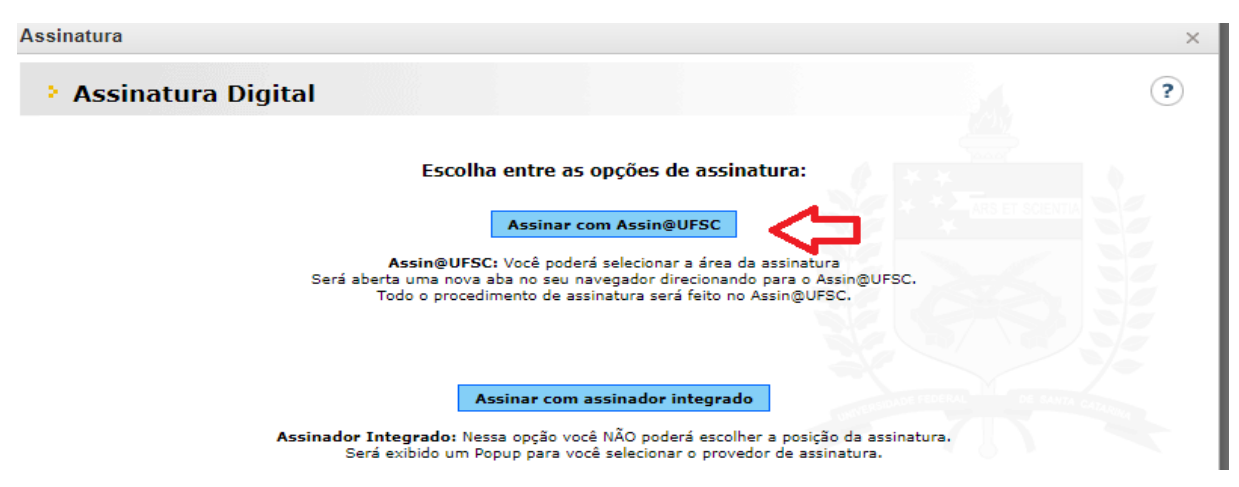

4 - Em seguida o sistema abrirá automaticamente uma nova aba no navegador direcionando ao site Assina@UFSC e lá siga os mesmos passos indicados nos itens 3 a 9 do método anterior (p. 1 a 4 deste Guia);

5 – Após assinado, o ASSINA@UFSC emitirá a mensagem abaixo e não será necessário baixar a nota fiscal ou fatura atestada, já que o sistema atestará diretamente a peça escolhida no SPA.

| UFSC | Integrações SOLAR<br>Integração com Assin@UFSC                                                                                                    |
|------|----------------------------------------------------------------------------------------------------|
| ~    | <b>SUCESSO!</b><br>Seu documento foi assinado com sucesso.<br>Volte para a aba do SPA e clique novamente em "Peças" para atualizar a página e exibir a assinatura. |

 6 - Volte à aba do SPA no navegador e verifique se a nota/fatura apresenta as marcas de certificação na parte superior e na barra lateral direita da peça (setas azuis). E ainda se consta a assinatura digital e o texto de ateste no canto inferior direito da nota/fatura (setas verdes), conforme figura abaixo:

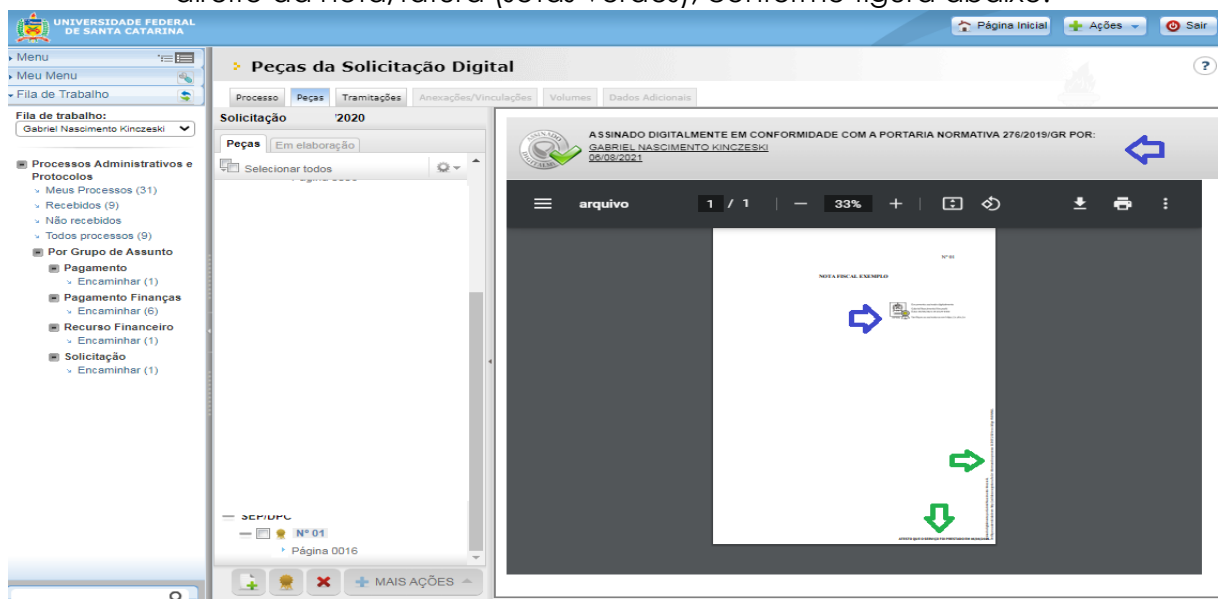